1. Before install Aaeon85xDisplayDriver\_rev01 driver please unload any IEGD driver on your system.

| 🔁 C:\Documents and Settings\qoo\Desktop\Aaeon85xDisplayDriver_rev01 📃 🔲 🗙 |                                                  |  |  |
|---------------------------------------------------------------------------|--------------------------------------------------|--|--|
| <u>File E</u> dit <u>V</u> iew F <u>a</u> vorites <u>T</u> oo             | ls <u>H</u> elp                                  |  |  |
| 📙 🖨 Back 👻 🔿 👻 🖹 🥘 Search                                                 | Folders 🔇 History 🖺 🏝 🗙 🖄 🗐 🖬 🗸                  |  |  |
| Address 🗀 C:\Documents and Setting                                        | ıs\qoo\Desktop\Aaeon85xDisplayDriver_rev01 🔽 🔗Go |  |  |
|                                                                           | Display.dll Display.sys                          |  |  |
| Aaeon85xDisplayDri                                                        |                                                  |  |  |
| Aaeon85xDisplayDriverSetup<br>Application                                 |                                                  |  |  |
| Modified: 7/24/2006 6:15 PM                                               | Aaeon85xDispl<br>ayDriverSetup                   |  |  |
| Size: 5.04 MB                                                             | Type: Application                                |  |  |
|                                                                           | Size: 5.04 MB                                    |  |  |
| Type: Application Size: 5.04 MB                                           | 5.04 MB 🖳 My Computer //                         |  |  |

2. Please select " Uninstall driver and appication files " .

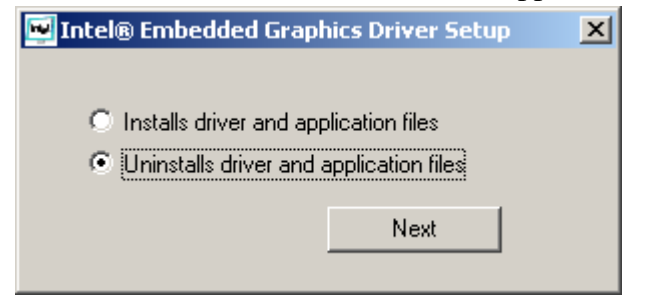

### 3. Click "Yes".

| Intel® Embedded Graphics Driver Setup                     | × |
|-----------------------------------------------------------|---|
| Do you really want to remove all the selected components? |   |
| Yes No                                                    |   |

## 4. Click "Yes", then reboot your system.

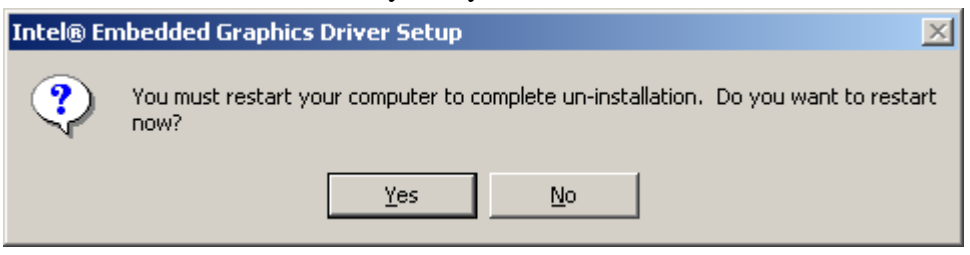

5. Skip this Hardware Wizard message, click "Cancel ".

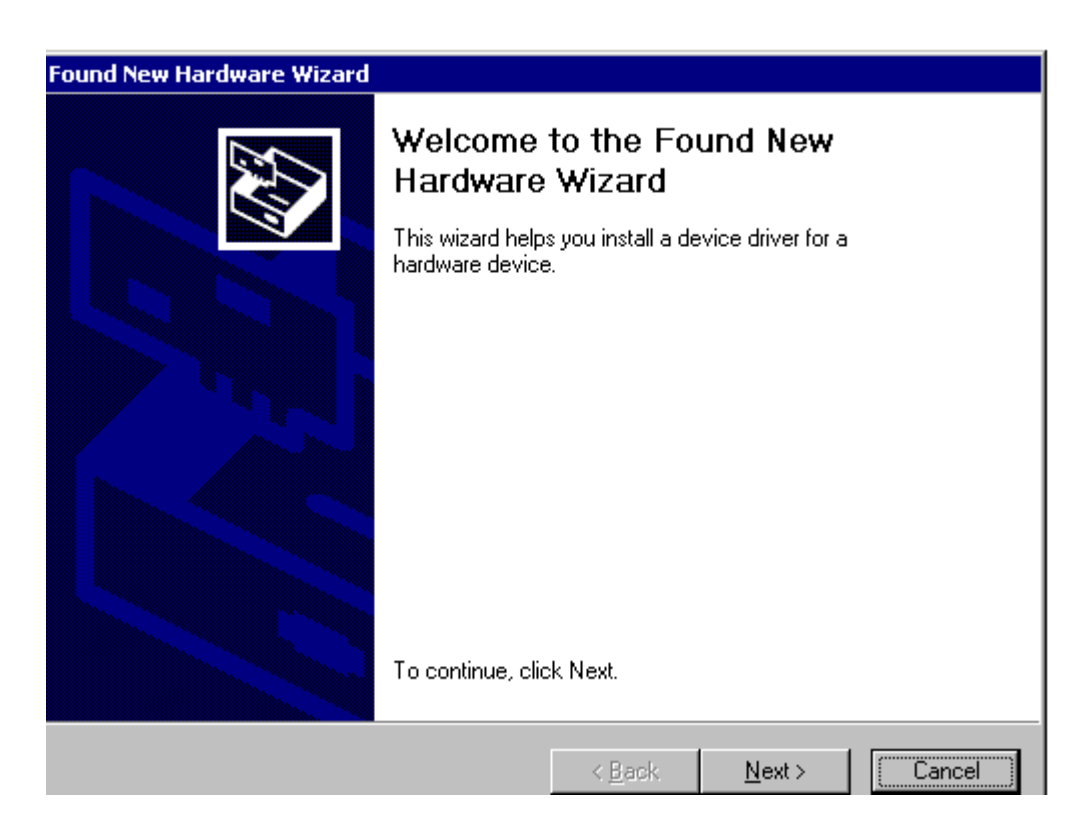

6. Skip this Hardware Wizard message, click "Cancel ".

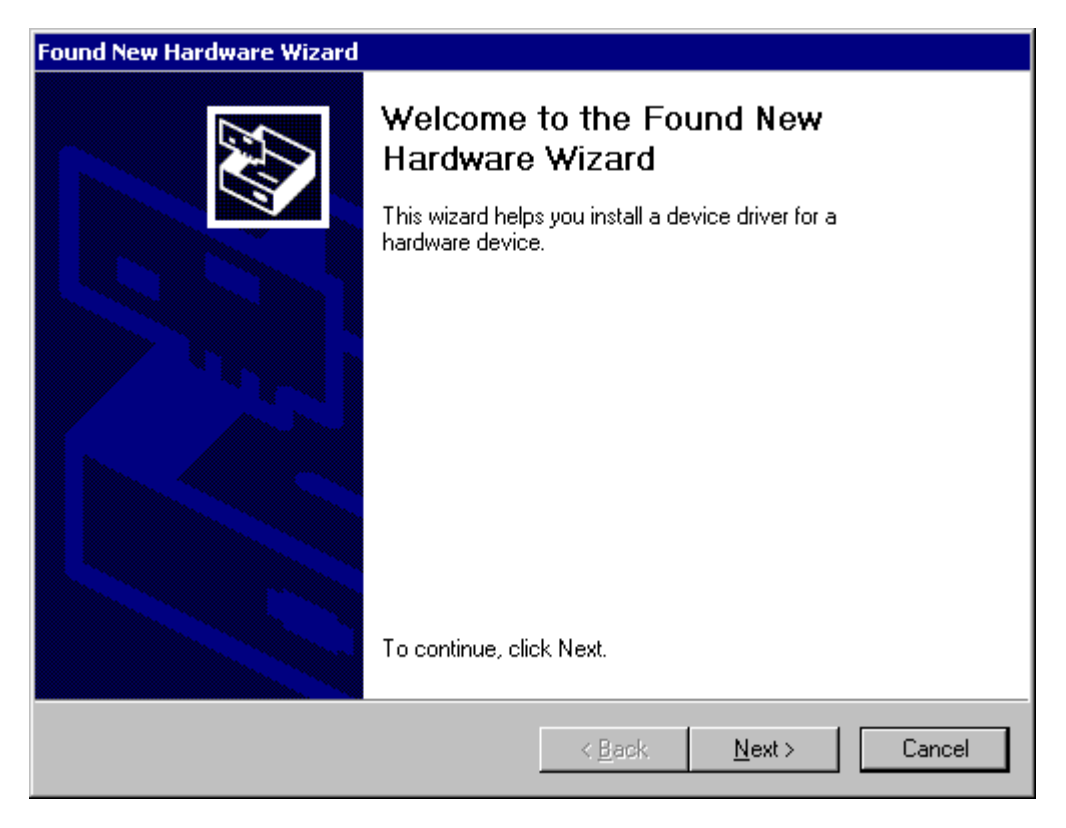

# 7.Please click the Setup.exe

| 😑 C:\Documents and Settings\qoo`                                                   | \Desktop\Aaeon85xDisplayDriver_rev01 📃 🗙 |  |  |
|------------------------------------------------------------------------------------|------------------------------------------|--|--|
| <u>File E</u> dit <u>Y</u> iew F <u>a</u> vorites <u>T</u> ool                     | s Help                                   |  |  |
| 📙 🖨 Back 👻 🔿 👻 🔂 🔯 Search                                                          | ParFolders 🔇 History Par 🖓 🗙 🔊 🖽 🕇       |  |  |
| Address 🗀 C:\Documents and Settings\qoo\Desktop\Aaeon85xDisplayDriver_rev01 💌 🔗 Go |                                          |  |  |
|                                                                                    | <b>*</b>                                 |  |  |
|                                                                                    | Display.dll Display.sys                  |  |  |
| Aaeon85xDisplayDri                                                                 |                                          |  |  |
| Aaeon85xDisplayDriverSetup<br>Application                                          | e e e e e e e e e e e e e e e e e e e    |  |  |
| Modified: 7/24/2006 6:15 PM                                                        | Aaeon85xDispl<br>ayDriverSetup           |  |  |
| Size: 5.04 MB                                                                      |                                          |  |  |
| Attributors (normal)                                                               | Type: Application<br>Size: 5.04 MB       |  |  |
| Type: Application Size: 5.04 MB                                                    | 5.04 MB 🖳 My Computer //                 |  |  |

# 8.Select "Install driver and application files", and click "Next"

| 🖼 Intel® Embedded Graphics Driver Setup   | × |
|-------------------------------------------|---|
|                                           |   |
| Installs driver and application files     |   |
| O Uninstalls driver and application files |   |
|                                           |   |
| Next                                      |   |
|                                           |   |

# 9.Select "I agree ", then click "Install "

| Int | el® Embedded Graphics Driver Setup                                                                                                    | × |
|-----|----------------------------------------------------------------------------------------------------|---|
|     |                                                                                                    |   |
|     | INTEL SOFTWARE LICENSE AGREEMENT (DEM / IHV / ISV Distribution & Single  User)                                                                                                    |   |
|     | IMPORTANT - READ BEFORE COPYING, INSTALLING OR USING.                                                                                                    |   |
|     | Do not use or load this software and any associated materials (collectively, the<br>"Software") until you have carefully read the following terms and conditions.<br>By loading or using the Software, you agree to the terms of this Agreement. If<br>you do not wish to so agree, do not install or use the Software. |   |
|     | Please Also Note:                                                                                                    |   |
|     | * If you are an Original Equipment Manufacturer (OEM), Independent Hardware<br>Vendor (IHV), or Independent Software Vendor (ISV), this complete LICENSE<br>AGREEMENT applies;                                                                                                    |   |
|     | * If you are an End-User, then only Exhibit A, the INTEL END-USER SOFTWARE<br>LICENSE AGREEMENT, applies.                                                                                                    |   |
|     |                                                                                                    |   |
|     | I agree     C I disagree     Install     Close                                                                                                    |   |

#### 10.Please click "Yes"

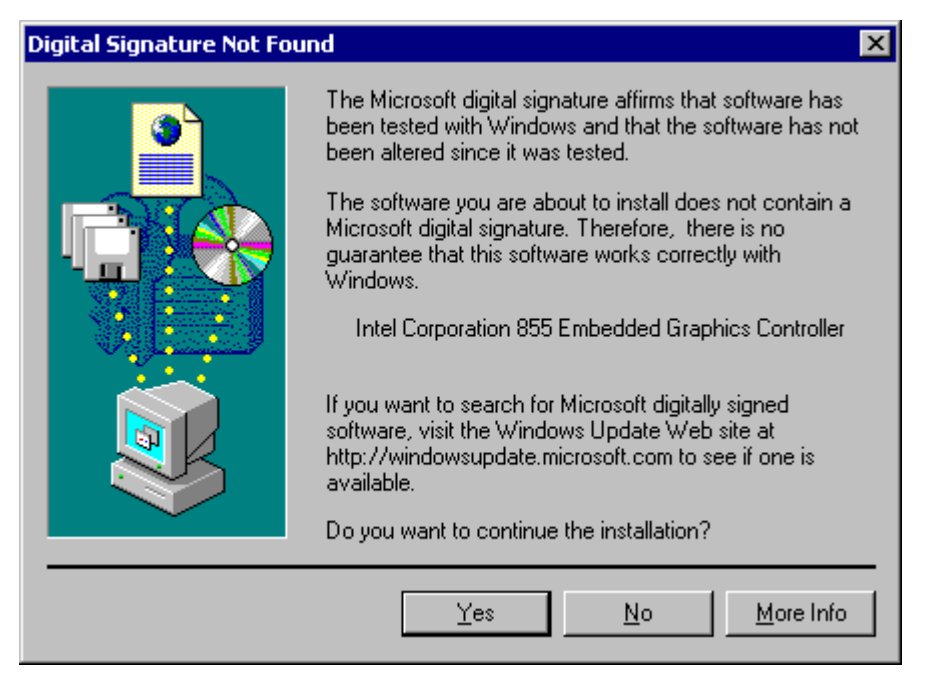

### 11. Please click "Yes"

| Digital Signature Not Found |                                                                                                    |
|-----------------------------|----------------------------------------------------------------------------------------------------|
|                             | The Microsoft digital signature affirms that software has<br>been tested with Windows and that the software has not<br>been altered since it was tested.<br>The software you are about to install does not contain a<br>Microsoft digital signature. Therefore, there is no<br>guarantee that this software works correctly with<br>Windows.<br>Intel Corporation 855 Embedded Graphics Controller |
|                             | If you want to search for Microsoft digitally signed<br>software, visit the Windows Update Web site at<br>http://windowsupdate.microsoft.com to see if one is<br>available.                                                                                                    |
|                             | Do you want to continue the installation?                                                                                                    |
|                             | Yes <u>N</u> o <u>M</u> ore Info                                                                                                    |

#### 12.

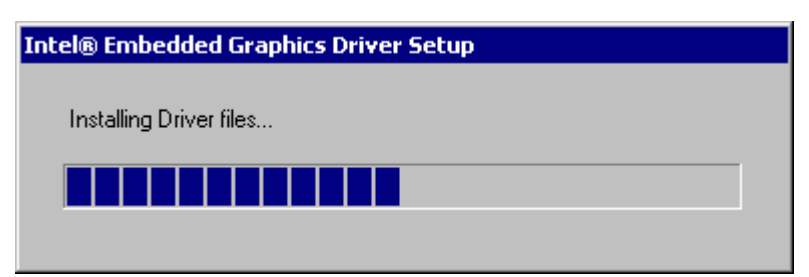

## 13. Please click "Yes"

| Digital Signature Not Found |                                                                                                    |
|-----------------------------|----------------------------------------------------------------------------------------------------|
|                             | The Microsoft digital signature affirms that software has<br>been tested with Windows and that the software has not<br>been altered since it was tested.<br>The software you are about to install does not contain a<br>Microsoft digital signature. Therefore, there is no<br>guarantee that this software works correctly with<br>Windows.<br>Intel Corporation 855 Embedded Graphics Controller |
|                             | If you want to search for Microsoft digitally signed<br>software, visit the Windows Update Web site at<br>http://windowsupdate.microsoft.com to see if one is<br>available.<br>Do you want to continue the installation?                                                                                                    |
|                             | Yes <u>N</u> o <u>M</u> ore Info                                                                                                    |

14. Please click "Yes ", and try to put out your CRT connector and reboot your system again.

| Intel® En | nbedded Graphics Driver Setup                                                   | $\times$ |
|-----------|---------------------------------------------------------------------------------|----------|
| ?         | You must restart your computer to complete installation. D want to restart now? |          |
|           | Yes No                                                                          |          |